別紙1

# iPadOSバージョンアップ 及びダウンロード設定変更 作業について

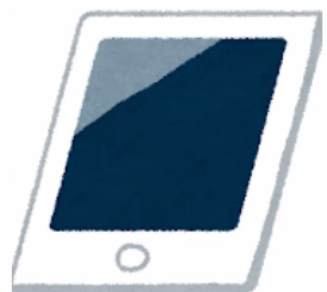

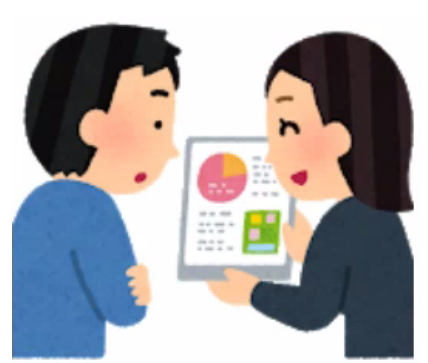

対象端末:教師機(専用機、共用機、予備機)の全端末 児童生徒機、予備機の全端末

実施期間:令和5年1月20日~2月28日

注意事項:・充電が50%以上あること、または、 20%以上かつ電源アダプタに接続していることが必要です。

・ダウンロード前に5GBの空き容量の確保が必要です。 データをクラウドに移す等して、空き容量を確保してください。

※現在の空き容量は「設定」の「一般」>iPadストレージ から確認できます。

| 股定                                    | 一般                                                | 設定                      | く一般 iPadストレージ                                          | Q                     |             |
|---------------------------------------|---------------------------------------------------|-------------------------|--------------------------------------------------------|-----------------------|-------------|
| ソフトウェア・アップデートあり 🌖 >                   | 情報 >>                                             | ソフトウェア・アップデートあり 🌖 >     |                                                        |                       |             |
| N et the second                       | ソフトウェア・アップデート >>                                  |                         | iPad                                                   | 使用済み: 23.6 GB / 32 GB |             |
| Wi+Fi OitaCity_GIGANW_1               |                                                   | WI-FI OitaCity_GIGANW_1 | ● App ● iPadOS ● 写真 ● メディア ● メール ● メッセージ ●             | ブック 0 システムデータ         |             |
| Bluetooth オン                          | AirDrop ><br>AirPlay ≿ Handoff >>                 | Bluetooth オン            | GarageBand                                             | 1.63 GB >             | 使用済み容量を確認でき |
| (二) 通知                                | ビクチャ・イン・ピクチャ >                                    | <b>月</b> 通知             | 等真<br>前段研:2022/11/18                                   | 1.23 GB >             | 現在の空き容量がわかり |
| ■ サウンド                                | Part Z h L = 52                                   | ▲ サウンド                  | Movie                                                  | 615.2 MB >            |             |
| <ul> <li>集中モード</li> </ul>             | Appのパックグラウンド更新         >                          | ・ 集中モード                 | Keynote                                                | 478.9 MB >            |             |
| X 29U->974                            | DALM                                              | スクリーンタイム                | <ul> <li>スライド<br/>前時時期: 2022/10/28</li> </ul>          | 458.4 MB >            |             |
| 0 -#                                  | +-//-/-//                                         | <b>⊘</b> − <i>ℝ</i>     | Gmail                                                  | 423.8 MB >            |             |
| 3 コントロールセンター<br>西西本市と知るさ              | <i>𝔅</i> <sub>𝔅</sub> 𝔅𝑘𝔅 𝔅 𝔅 𝔅 𝔅 𝔅 𝔅 𝔅 𝔅 𝔅 𝔅 𝔅 𝔅 | コントロールセンター  ホテキニトロフェ    | PowerPoint                                             | 399.1 MB >            |             |
|                                       | <u>フォント</u> >                                     |                         | <ul> <li>※回線用: 2022/07/27</li> <li>スプレッドシート</li> </ul> | 371.9 MB )            |             |
| 3 アクセシビリティ                            | 言語と地域 >                                           |                         | ■ 前回使用: 2022/09/29                                     | 0/1.9 MD >            |             |
| · · · · · · · · · · · · · · · · · · · | ata 2                                             | (株) 燈紙                  | · · · · · · · · · · · · · · · · · · ·                  | 365.1 MB >            |             |

# 作業1:端末の、現在のiPadOSのバージョンを確認する

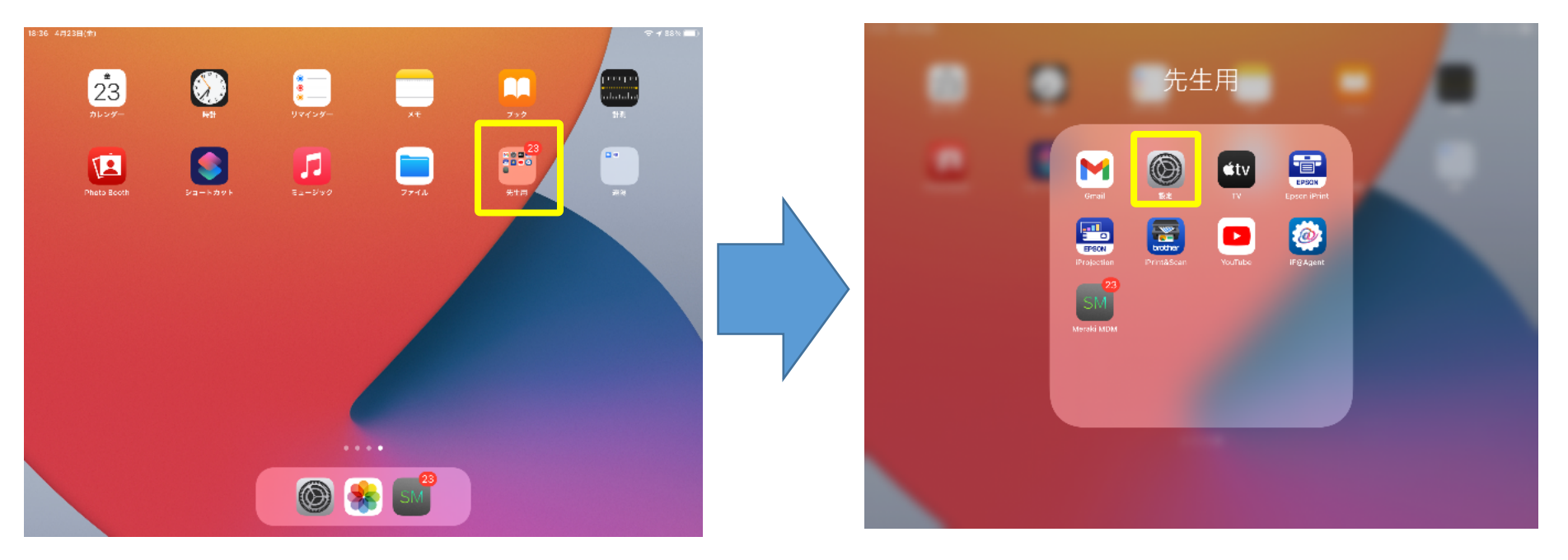

①ホーム画面の「**先生用フォルダ」**を タップして開きます。

②「設定」をタップして開きます。

### 作業1:端末の、現在のiPadOSのバージョンを確認する

| 15:04 6月28日(月)                                                      |                    | 🗢 🕫 100% 🔳 | 16:15 11月29日(火)                                        |                       |                                              | <b>२</b> 55% 🗲 |
|---------------------------------------------------------------------|--------------------|------------|--------------------------------------------------------|-----------------------|----------------------------------------------|----------------|
|                                                                     | 一般                 |            |                                                        | < ─般                  | ソフトウェアアップデート                                 |                |
| 設定                                                                  |                    |            | 設定                                                     |                       |                                              |                |
| このiPadは大分市教育センターによって監理/管理され<br>ています。 <mark>デバイスの監理に関する詳しい情報…</mark> | 情報                 |            | このiPadは大分市教育センターによって監視および管理され<br>ています。デバイスの整想に関する詳しい情報 | 自動アップデート              |                                              | オン >           |
|                                                                     | ソフトウェア・アップデート      | >          |                                                        |                       |                                              |                |
| t004 大分市教委                                                          | AirDrop            | 5          | iPad にサインイン<br>iClaud App Storp むとびるのift               |                       |                                              |                |
| Apple ID、iCloud、メディアと購入                                             |                    |            | Robult App Store & C その他<br>を設定。                       |                       |                                              |                |
|                                                                     |                    |            |                                                        |                       |                                              |                |
|                                                                     |                    |            |                                                        |                       |                                              |                |
|                                                                     | iPadストレージ          | >          | Wi-Fi OitaCity_GIGANW_1                                |                       |                                              |                |
|                                                                     | Appのバックグラウンド更新     | >          | <b>8</b> Bluetooth オン                                  |                       |                                              |                |
|                                                                     |                    |            |                                                        | このiPadは、管理者i          | IPadOS IO.2<br>によって許可された最新のソフトウェアアップデートを実行して |                |
| 通知                                                                  | 日付と時刻              | >          | ▲ 通知                                                   |                       | v.ov.2.0                                     |                |
| ◀)) サウンド                                                            | キーボード              | >          | ● サウンド                                                 |                       |                                              |                |
| ● おやすみモード                                                           | フォント               | >          | (上) 集中モード                                              |                       |                                              |                |
| ■ スクリーンタイム                                                          | 言語と地域              | >          | X スクリーンタイム                                             |                       |                                              |                |
|                                                                     | 辞書                 | >          |                                                        |                       |                                              |                |
| Ø <i>−</i> №                                                        |                    |            |                                                        |                       |                                              |                |
|                                                                     |                    | ≠ 接続 >     | コントロールセンター                                             |                       |                                              |                |
|                                                                     |                    | L <b></b>  |                                                        |                       |                                              |                |
| ③設正画面の                                                              | 一般」→ ソノトワ          | フエど・       | ④ このように                                                |                       |                                              |                |
| マップギー                                                               | トレをクップします          |            | [iPadOS16.2                                            | このiPad                | けは、管理者によ                                     | って             |
| アッノノー                                                               | <b>ト」</b> ペラジノしより。 |            | オコナクた旦                                                 | 氏のショーム                | ー<br>ー<br>ー<br>フフッノー<br>ー                    |                |
|                                                                     |                    |            | 計りされに取                                                 | ホアリリンノト               | シェアアッノナー                                     | - LQ           |
|                                                                     |                    |            | 実行していま                                                 | す」                    |                                              |                |
|                                                                     |                    |            | と主ニュカアい                                                | - <u>-</u><br>たら (1)/ | の作業什么ファオ                                     | -              |
|                                                                     |                    |            |                                                        |                       | ルエトキュロション しょう                                | 0              |

| 作業2                                                                                                    | 2 : iPadOS16.2                                                                                                    | を <u>ダウ</u>                                                                                                    | <u>ンロードする</u>                                                                                                    |                                                                                                    |                                                                                                    |                                                                                                    |
|----------------------------------------------------------------------------------------------------|----------------------------------------------------------------------------------------------------|----------------------------------------------------------------------------------------------------|----------------------------------------------------------------------------------------------------|----------------------------------------------------------------------------------------------------|----------------------------------------------------------------------------------------------------|----------------------------------------------------------------------------------------------------|
| 15:06 11#2988(R)                                                                                                    | (◆♥3%種)<br>く一般<br>ソフトウェア・アップデート                                                                                                    | 9:33 17116E(/8)<br>1672E                                                                                                    |                                                                                                    | 9:33 1月16日(月)<br>設定                                                                                                    | く ソフトウェア・アップデート 利用可能なアップデー                                                                                                    | √ \$ 53% <b>∎</b> )<br>►                                                                                                    |
| <ul> <li>設定</li> <li>Colpact Matching Registry - によって変更なよび年度また</li> <li>Party - パイング</li> <li>Party - パイング</li> <li>Party - パイ</li></ul> | 自診アップデート オフッ<br>15 PadOS 15.21<br>Acgs inc.<br>Con J 20 アンプラートに登録をはキュリティアップデートが合まれ、すべてのユーザに推測され<br>この アンプラートに登録をはキュリティコンクシッとついては、以下のWebサイトを<br>こと C とひ ::<br>Mater Laples com/ja-jpl+T201222 | Considerative and the set of the set of the | Pipe 14.2<br>Approximate Approximate Approxi | CORPUTATION AND AND AND AND AND AND AND AND AND AN                                                                                                    | REしない 和用風的 見たする<br>日本語<br>要要: iPhone、PedまたはiPod touch (以下 '本デバイス, といいます) をご使用になることで、お客様は、以下のApphの空から考示<br>名、Apple Pod SたはごPodOS ソフトウェアライセンス契約<br>6. Apple Pod Sの第について<br>Apple Inc.<br>IOSあよび iPadOS ソフトウェアライセンス契約<br>シングルムースライセンス                       | 1000年のが高加され、Powの内小<br>ファミノーの支充の運動で調整に<br>たつ取り入しのするの運動で調整に<br>たつまったする最早の、日<br>マクループでにく、新しい受<br>オクループでにくた。<br>メンマでは、原ってマルチタスクを<br>つくを重点合いてであったり、ク<br>については、以下のWebサイトを |
| <ul> <li>Bluetooth オン</li> <li>通知</li> <li>サウンド</li> <li>集中モード</li> <li>スクリーンタイム</li> </ul>                                                                                                    | ダウンロードしてインストール                                                                                                    | <ul> <li>透知</li> <li>サウンド</li> <li>集中モード</li> <li>スクリーンタイム</li> <li>・・・・・・・・・・・・・・・・・・・・・・・・・・・・・・・・・・・・</li></ul>                                                                                                    | ダウンロードしてインストール<br>PoddL. 単常家によって抱められた意味のソフトウェア・アップゲートも素示しています。                                                                                                    | 当初     びウンド     ホロモード     スクリーンタイム     マー     マー     マー     コントロールセンター     コントロールセンター     コントロール     コントロール     コント     コントロール     コント     コント     コント     コント     コント     コント     コント     コント     コント     コント     コント     コント     コント     コント     コント     コント     コント     コント      コント     コント      コント      コント      コント      コント      コント      コント | お英雄の赤ブバイスをご使用になる机、またはネソフトウェアライ<br>センス裂向(以下で毎週内、たいます)に向すのソフトウェア<br>ファブラートを守つして下する前に、未開始なくた満め、たださ<br>い、お客様は、本デバイスをと使用になるとと、またはソフトウェ<br>アップラートを守つし二下することはって、未開めの各級の<br>の様をを引くることに用意されたことになります。本見初の各級の<br>の様をを引くることに用意されたことになります。<br>オデリートのダウンロードを行わないでください。 | CREUTORY.                                                                                                    |

①iPadOSが最新でない場合、上のような画面が表示されるので、 「iPadOS16にアップグレード」をタップし、続いて 「ダウンロードしてインストール」をタップします。

 ②利用規約がポップアップ表示されるので、「同意する」をタップすると、ダウンロードが 開始します。 ※ダウンロードが完了するまで、約20分程度かかります。
 ■注意

予備機など、電源が入っていなかったiPadについては、<u>電源を入れてから「iPadOS16に</u> アップグレード」が表示されるまで15分程度かかります。15分程経っても表示されない 場合は、ヘルプデスクに端末番号を伝えてください。

作業3: iPadOS16.2をインストールする

| 9:58 1月16日(月)                                          |                                                                      | 1 🗢 60% 🛃                           |         | 11:36 1月16日(月)                                                           |                |                                           | 🗢 96% 🚮 |
|--------------------------------------------------------|----------------------------------------------------------------------|-------------------------------------|---------|--------------------------------------------------------------------------|----------------|-------------------------------------------|---------|
| 設定                                                     | < ─般 ソフトウェア・アップデート                                                   |                                     |         |                                                                          | く 一般 ソ         | フトウェアアップデート                               |         |
| このiPadは大分市教育センターによって監視および管理され<br>ています。デバイスの転復に関する詳しい情報 |                                                                      |                                     |         | 設定                                                                       |                |                                           |         |
| Council 1 - 2 - 2 - 2 - 2 - 2 - 2 - 2 - 2 - 2 -        | 自動アップデート                                                             | オフ >                                |         | このiPadは大分市教育センターによって監視および管理され                                            | 自動アップデート       |                                           | オフ >    |
| iPadにサインイン<br>iCloud. App Store およびその他<br>を設定。         | 16 iPadOS 16.2<br>Apple Inc.<br>ダウンロード済み                             |                                     |         | ています。デバイスの変視に関する詳しい情報<br>iPad に サインイン<br>iCloud. App Store およびその絵<br>変記。 |                |                                           |         |
| ▶ 機内モード                                                | iPadOS 16では、新しいパワフルな生産性向上および共同編集<br>方がさらに広がります。iCloud共有写真ライブラリにより、フ  | の機能が追加され、iPadの使い<br>アミリーの写真の更新が簡単に  |         |                                                                          |                |                                           |         |
| S Wi-Fi OitaCity_GIGANW_1                              | できます。"メッセージ"には、送信済みメッセージを編集した<br>同制作を開始および管理するための新しい方法が追加されてい        | り取り消したりする機能や、共<br>ます。"メール"には、新しい受   |         | ▶ 機内モード                                                                  |                |                                           |         |
| ₿luetooth オン                                           | 信トレイやメール作成ツールが追加され、Safariには共有タブ<br>次世代のセキュリティが追加されています。ステージマネーシ<br>、 | グループやパスキーを使用した<br>「ャでは、iPadでマルチタスクを |         | SWI-FI OitaCity_GIGANW_1                                                 |                |                                           |         |
|                                                        | 行っためのまったく新しい方法が導入され、複数のワイントウ<br>インドウ間を簡単に切り替えたりできます。                 | を重ね合わせて作業したり、ワ                      |         | Bluetooth オン                                                             |                |                                           |         |
| 📕 通知                                                   | Appleソフトウェアアップデートのセキュリティコンテンツに                                       | ついては、以下のWebサイトを                     |         |                                                                          | このiPadは、管理者によっ | iPadOS 16.2<br>で許可された最新のソフトウェアアップデートを実行して |         |
| ● サウンド                                                 | https://support.apple.com/ja-jp/HT201222                             |                                     | 通知      | います。                                                                     |                |                                           |         |
| ▶ 集中モード                                                | 詳しい情報                                                                |                                     |         | サウンド                                                                     |                |                                           |         |
| 又クリーンタイム                                               |                                                                      |                                     | ● 集中モード |                                                                          |                |                                           |         |
|                                                        | 今すぐインストール                                                            |                                     |         | 🔀 スクリーンタイム                                                               |                |                                           |         |
| 〇 一般                                                   | L                                                                    |                                     |         |                                                                          |                |                                           |         |
| 🔋 コントロールセンター                                           | iPad は、管理者によって認められた最新のソフトウェア・アップデートをあ                                | 示しています。                             |         | 🚫 一般                                                                     |                |                                           |         |
| AA 画面表示と明るさ                                            |                                                                      |                                     |         | 🕃 コントロールセンター                                                             |                |                                           |         |
| 👥 + / THE L Deale                                      |                                                                      |                                     |         | ▲ 両南表示と明スさ                                                               |                |                                           |         |

②ダウンロードが終了すると、「今すぐインストール」と表示されるので、タップします。 インストールが完了すると、「iPadOS 16.2 このiPadは、管理者によって許可された 最新のソフトウェアアップデートを実行しています」と表示され、(1)の作業は終了です。 ※インストールが完了するまで、約10分程度かかります。

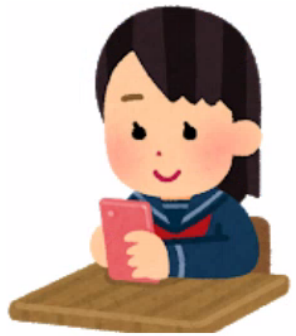

#### 対象端末:教師機(専用機、共用機、予備機)の全端末 児童生徒機、予備機の全端末

#### 実施期間:令和5年1月20日~2月28日

#### 注意事項:特にありません

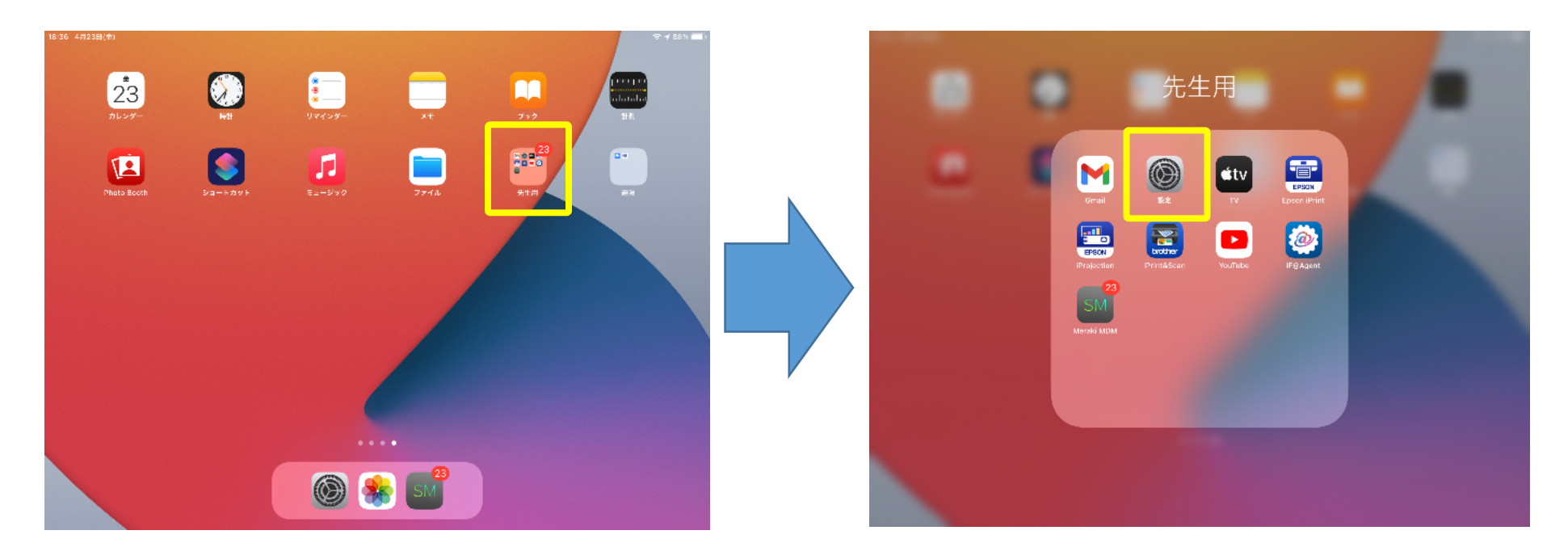

①ホーム画面の「**先生用フォルダ」**を ②「設定」をタップして開きます。 タップして開きます。

| 15:04 6月28日(月)                                              | 一般                                   | रू 4 100% 🔳 |  |
|-------------------------------------------------------------|--------------------------------------|-------------|--|
| 設定<br>このIPadは大分布教育センターによって監密/管理され<br>ています。デバイスの監督に残する詳しい情報。 | 構設<br>構設<br>ソフトウェア・アップデート            | >           |  |
| t004 大分市教委<br>Apple ID、iCloud、メディアと開入                       | AirDrop                              | >           |  |
| ▶ 機内モード                                                     | AirPlayとHandoff<br>ー<br>ピクチャ・イン・ピクチャ | <u> </u>    |  |
| Wi-Fi     OitaCity_GIGANW_3                                 |                                      |             |  |
| 別uetooth         オン           シークラスルーム         接続解除済み       | iPadストレージ<br>Appのパックグラウンド更新          | ><br>>      |  |
| C vite                                                      | 日付と時刻                                | >           |  |
| <ul> <li>・ 通知</li> <li>・ サウンド</li> </ul>                    | キーボード                                | >           |  |
| ■ おやすみモード ■ スクリーンタイム                                        | フォント<br>言語と地域                        | ><br>>      |  |
|                                                             | 辞書                                   | >           |  |
|                                                             | VDN                                  | + 培繕 >      |  |

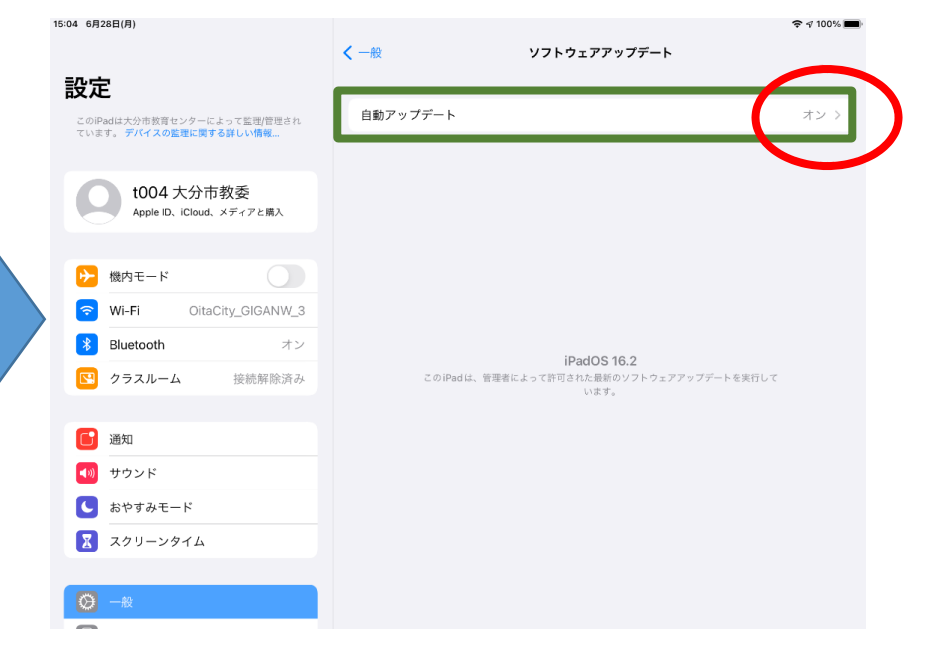

③設定画面の「**一般」→「ソフトウェ** ア・アップデート」をタップします。  ④「自動アップデート」が「オン」に なっている場合、ここをタップします
 ※「自動アップデート」が「オフ」に なっている場合、作業は終了です。

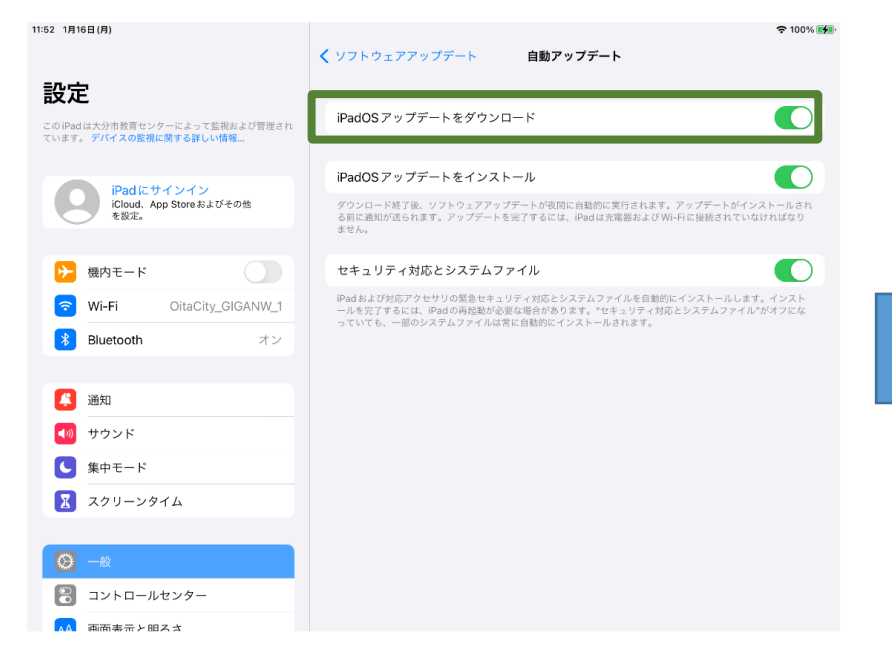

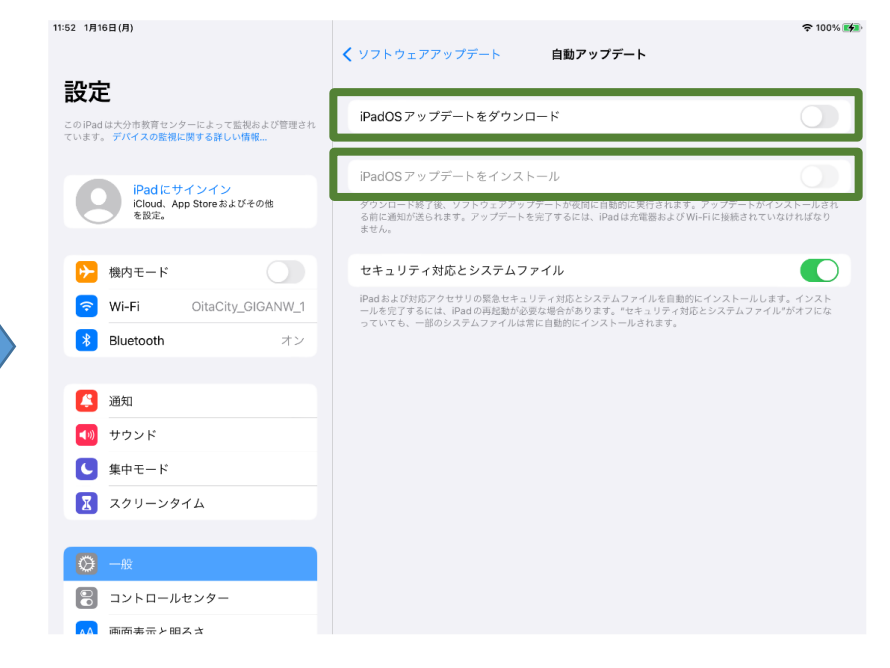

#### ⑤ 「iPadOSアップデートをダウンロード」 の の をタップして の状態にします。

⑥そうすると「iPadOSアップデートを インストール」もの状態になり ますので、図のような状態になれば 作業は終了です。